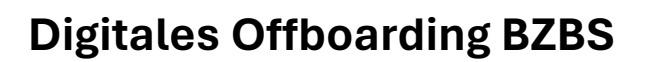

## **OFFBOARDING MICROSOFT 365 AND MORE**

Beim Austritt aus dem BZBS wird der Zugang zum Schulnetz und zum Office 365 Portal des Bildungsdepartements des Kantons St. Gallen, KT SG BLD deaktiviert.

### Folgen:

- Unterrichts-Klassennotizbücher können nicht mehr erreicht werden und synchronisieren nicht mehr.

- OneDrive KT SG BLD ist nicht mehr verfügbar.
- Der Account und die Lizenz für das Microsoft 365-0Paket läuft ab.
- Der Speicher mit Ihren Daten im «@cl06.ch»-Profil wird gelöscht.
- Die Mailadresse «@stud.bzbs.ch» kann nicht mehr verwendet werden.

Damit die digitalen Dokumente weiterhin verfügbar bleiben, müssen diese in einen privaten Speicherort übertragen werden. Dafür eignen sich, je nach Art der Datei, eine interne/externe Festplatte, eine persönliche Cloudlösung und/oder ein privates Microsoft Konto.

#### Vorgehen:

Falls Sie bei Microsoft 365 noch angemeldet sind, melden Sie sich zuerst von Ihrem Schulprofil ab.

- Anschliessend melden Sie sich mit Ihrem <u>privaten Microsoft Account</u> bei <u>https://www.office.com</u> an.

- Wählen Sie OneDrive aus und gehen Sie dann auf «OneDrive-Apps herunterladen». Jetzt wird im Explorer OneDrive mit der kleinen blauen Wolke installiert.

- In der Taskleiste sehen Sie den Synchronisationsstatus Ihres privaten OneDrive.

- Sie können jetzt Dateien von OneDrive KT SG BLD in Ihr OneDrive Personal oder in einen anderen Speicherort verschieben oder als Datei auf Ihrem lokalen Gerät speichern.

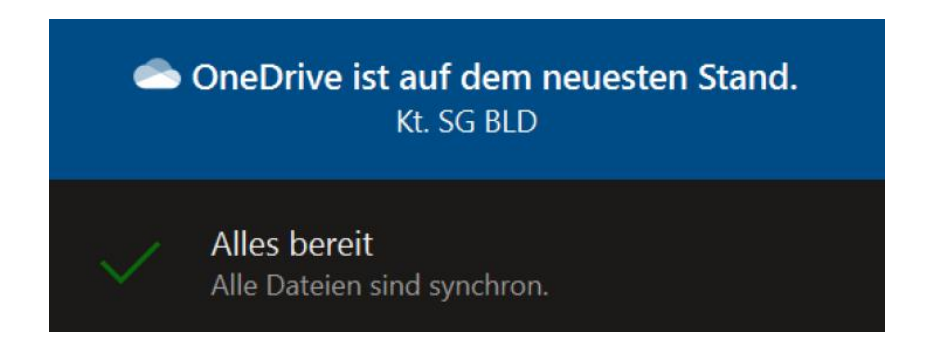

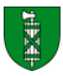

# PERSONAL ONEDRIVE ABU: STRUKTURIEREN EIGENER DATEIEN

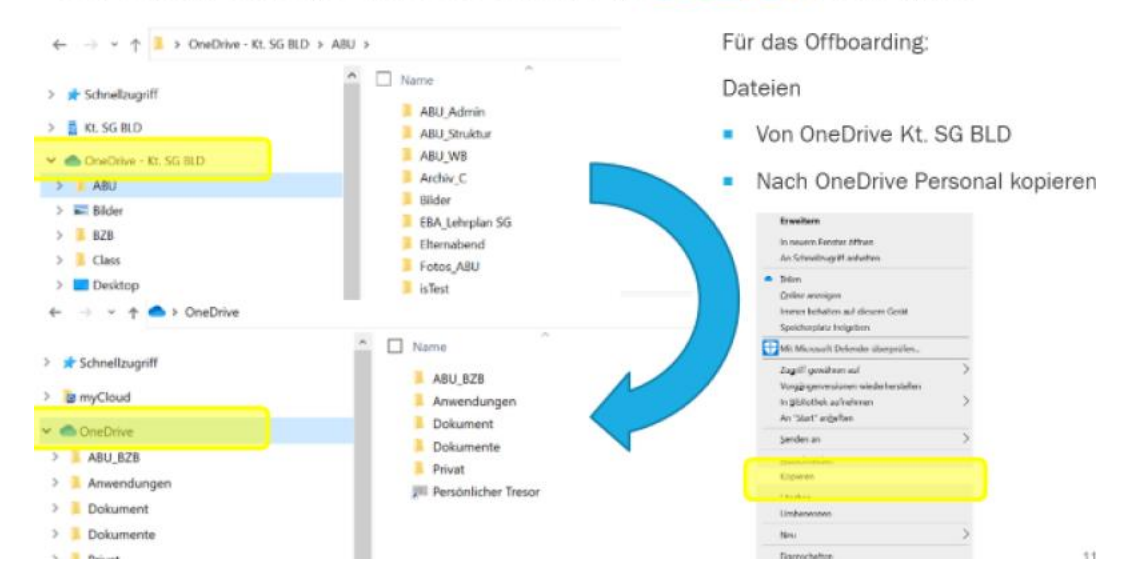

Unter «Dieser PC» finden Sie bei Bilder, Dokumente und Downloads Ihre Dateien.

| Datei Computer Ansicht                                                                                                    |                                                                                                    |                                        |  |  |  |  |  |  |
|----------------------------------------------------------------------------------------------------|----------------------------------------------------------------------------------------------------|----------------------------------------|--|--|--|--|--|--|
| $\leftarrow$ $\rightarrow$ $\checkmark$ $\uparrow$ $>$ Dieser PC >                                                                    |                                                                                                    | ✓ U                                    |  |  |  |  |  |  |
| ✓ ★ Schnellzugriff<br>Dokumente<br>↓ Downloads<br>Bilder                                                                              | Ordner (?)     Bilder     Dokumente     Dokumente                                                                                             | ads Desktop                            |  |  |  |  |  |  |
|                                                                                                    | Videos                                                                                                    |                                        |  |  |  |  |  |  |
| > 📔 Dokumente<br>> 💺 Downloads<br>> 🌛 Musik                                                                                           | Windows (C)<br>47.7 GB frei von 118 GB                                                                                                    |                                        |  |  |  |  |  |  |
| <ul> <li>Image Videos</li> <li>Los Videoss (C.)</li> <li>Cluster VI (O.)</li> <li>Control VI (O.)</li> <li>Control VI (O.)</li> </ul> | <ul> <li>Vetzwerkadressen (2)</li> <li>Cluster VI (O.)</li> <li>Cluster VI (O.)</li> <li>76.2 GB frei von 99.3 GB</li> <li>47.7 GB</li> </ul> | e - Kt. SG BLD (P-)<br>frei von 118 GB |  |  |  |  |  |  |

Übertragen Sie gegebenenfalls die Daten auf Ihren vorgesehenen privaten Speicherplatz, indem Sie:

- diese Daten auf ein externes Speichermedium wie z.B. USB-Speicherstick, Speicherkarte oder eine externe Festplatte speichern.

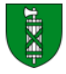

- Wenn Sie die Daten auf Ihren externen Speicher geladen haben, löschen Sie diese auf Ihrem «@cl06.ch»-Profil.

| $\leftarrow \  \  \rightarrow \  \                         $ | Dokumente >                                     |                  |                  | ٽ ~         | ∽ "Dokumente" durchsu | cher |
|--------------------------------------------------------------|-------------------------------------------------|------------------|------------------|-------------|-----------------------|------|
| 🗲 Schnellzugriff                                             | ☑ Name                                          | ^                | Änderungsdatum   | Тур         | Größe                 |      |
| Dokumente                                                    | 🖈 🗹 📜 Adobe                                     | 9                | 10.08.2017 18:02 | Dateiordner |                       |      |
| Downloads                                                    | Öffnen                                          |                  | 11.08.2016 12:41 | Dateiordner |                       |      |
| New Bilder                                                   | In neuem Fenster öffnen                         | 24.04.2020 08:09 | Dateiordner      |             |                       |      |
|                                                              | An Schnellzugriff anheften                      |                  | 14.01.2016 10:02 | Dateiordner |                       |      |
| S Dieser PC                                                  | Zur VLC media player Wiedergabeliste hinzufügen | (ACAD 2016       | 11.08.2016 12:41 | Dateiordner |                       |      |
| 🔰 3D-Objekte                                                 | In Adobe Bridge 2020 durchsuchen                | CACAD 2016       | 28.01.2014 11:27 | Dateiordner |                       |      |
| 📰 Bilder                                                     | 🛓 Mit VLC media player wiedergeben              |                  | 12 05 2014 09:18 | Dateiordner |                       |      |
| E Desktop                                                    | 7-Zip                                           | > her            | 27.10.2015 16:54 | Dateiordner |                       |      |
| Dokumente                                                    | CRC SHA                                         |                  | 23.08.2018 10:13 | Dateiordner |                       |      |
| 🕹 Downloads                                                  | Ø Mit Cortex XDR scannen                        |                  | 09.02.2015 08:26 | Dateiordner |                       |      |
| 👌 Musik                                                      | Dateien in Acrobat zusammenführen               | is               | 14.01.2016 09:38 | Dateiordner |                       |      |
| 👭 Videos                                                     |                                                 |                  |                  |             |                       |      |
| 😂 Windows (C:)                                               | Senden an                                       | <u> </u>         |                  |             |                       |      |
| 🥪 Cluster VI (O:)                                            | Ausschneiden                                    |                  |                  |             |                       |      |
| 🥪 OneDrive - Kt. SG BLD (P:)                                 | Kopieren                                        |                  |                  |             |                       |      |
|                                                              | Verknüpfung erstellen                           |                  |                  |             |                       |      |
| Vetzwerk Vetzwerk                                            | Löschen                                         |                  |                  |             |                       |      |
|                                                              | Umbenennen                                      |                  |                  |             |                       |      |
|                                                              | Eigenschaften                                   |                  |                  |             |                       |      |

#### **OneNote-Notizbücher sichern:**

OneNote-Dateien können folgendermassen gespeichert werden:

 Persönlicher Microsoft-Account mit einer privaten E-Mail-Adresse erstellen (falls nicht bereits vorhanden). Dies ist kostenlos, jedoch mit reduziertem Datenvolumen von max. 5 GB, möglich. Wenn Sie mehr Datenvolumen benötigen, müssen Sie eine kostenpflichtige

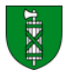

MS365-Lizenz erwerben. (Sie benötigen zwingend einen privaten OneNote-Account, um die exportierten BZBS-Notizbücher weiterhin öffnen/nutzen zu können.)

- 2. Microsoft 365-Apps installieren (falls nicht bereits vorhanden).
- 3. In OneNote (BZBS) das gewünschte Notizbuch öffnen.
- Oben links auf dem Bildschirm «Datei» → «Exportieren» → «Notizbuch» → «OneNote-Paket (ONEPKG-Datei)» auswählen.

| €             | Exportieren                       |                                     |    |
|---------------|-----------------------------------|-------------------------------------|----|
| Informationen | 1. Aktuelles Element exportieren: | 2. Format auswählen:                |    |
| 🖹 Neu         | Seite                             | Dateitypen                          | 2  |
| 🗁 Öffnen      | Abschnitt                         | OneNote-Paket (ONEPKG-Datel)        | 5. |
| Drucken       | Notizbuch                         | PDF (PDF-Datei)                     |    |
| Freigeben     | 2.                                | XPS (XPS-Datei)                     |    |
| Exportieren   | 1                                 | Webseite in einer Datei (MHT-Datei) |    |
| Senden        | 1.                                | Exportieren 4.                      |    |
|               |                                   |                                     |    |
|               |                                   |                                     |    |
|               |                                   |                                     |    |
|               |                                   |                                     |    |
|               |                                   |                                     |    |

- 5. Dateiname und Speicherort definieren ... und auf «speichern» klicken.
- 6. Melden Sie sich nun vom BZBS-Account ab.
- 7. Die OneNote-Datei kann nun verwendet werden. Geöffnet wird diese nach dem Abmelden vom BZBS-Schulaccount mit dem neuen, privaten OneNote-Account.

Alternativ kann eine OneNote-Datei auch als PDF gesichert werden. Dabei verliert man jedoch einen Teil der Interaktivität – bedeutet, dass später nicht alle ursprünglichen Funktionen genutzt werden können!

Im folgenden Video wird detailliert erklärt, wie der Export einer OneNote-Datei durchgeführt wird.

Wir danken Thomas Büsser, KSS, Cluster VI, herzlich für die Bereitstellung dieses Videos.

https://www.nanoo.tv/link/v/eXyWNttT